## Teacher Websites

## Hackensack Public Schools

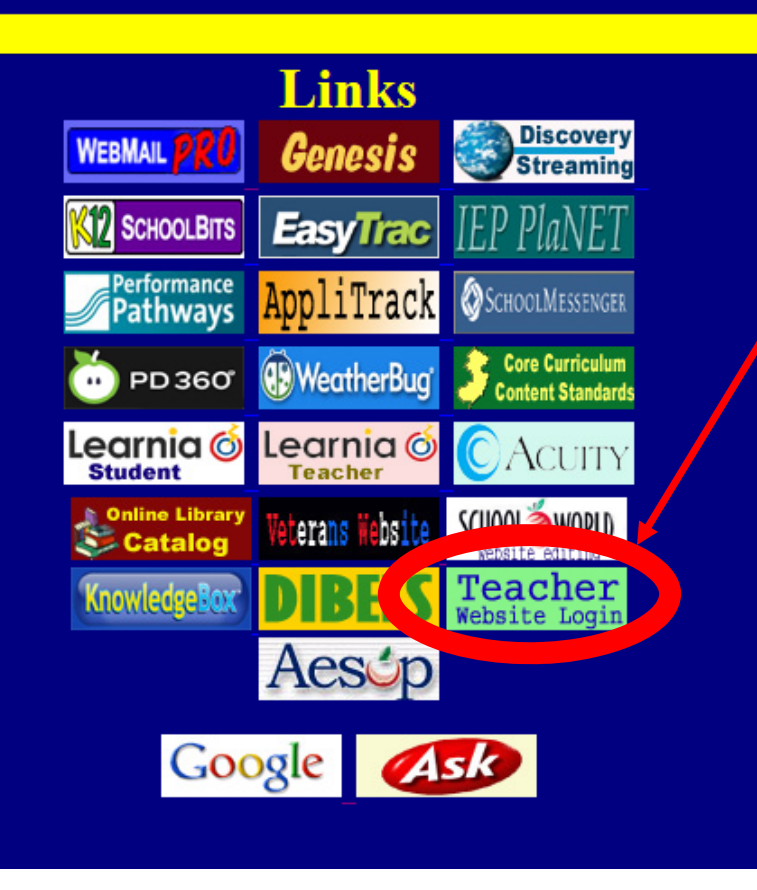

Dear Hackensack Teachers (other staff members can disregard this message),

You may have noticed that the school webpage is new (www.hackensackschools.org). Along with this new website is the ability for our teachers to have their own webpages. This will replace "HomeWork Now". Also, many of you have used Webmail Pro to create teacher webpages. While the Webmail Pro pages will still exist, the teacher webpages from our new website are much better and we are going to use these as our official teacher webpages.

Feel free to login and create your webpage (on our blue default page I added a button that says "Teacher Website Login"). It is pretty easy to use so you can get started on your own whenever you want. Some principals have scheduled me to stop in and give their school a training- but again, many of you will login and be up and running on your own. As always, be aware that when you post something to our website, it is published for the world to see.

I will show you a couple of quick things to get you started.....

**Password:** I sent you some emails with your login information, including a password (sorry to send it more than once, there was a glitch...). The password that this system created for you is somewhat long... I recommend changing it once you login. The only requirement is that it must be at least 6 characters long. If you want to change your password, once you login, click on Management and then User Options.

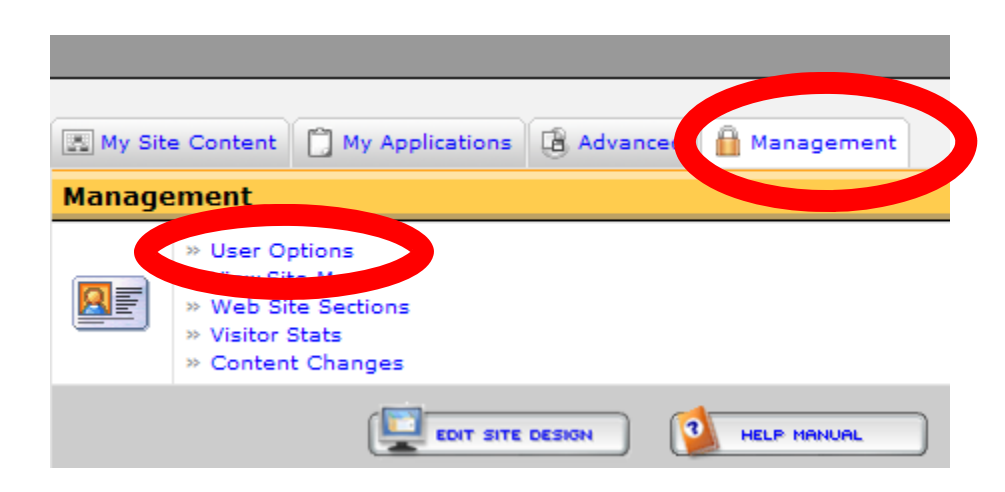

## Help to get you started!

Once you login, you can use their help manual to find out some of the many features that your website can have. Their instructions will be better than any tutorial I could create...

However, please read my next page about how to make sure your teacher webpage shows up on our mainpage so that our students and parents can find it!!!....

| HELP MANUAL     |                                               |                           |             |                |  |  |
|-----------------|-----------------------------------------------|---------------------------|-------------|----------------|--|--|
| aff//maintain.c | fm?section=0&r=0.23                           |                           | ✓ 2 +>      |                |  |  |
| x 🍕             | Convert 🔻 🔂 Select                            | 🗴 Contribute 📝Edit 🔻 🕅 Po | ist to Blog |                |  |  |
| 🔇 (54 New) W    | ebMailPRO 🌔 🏉 Te                              | im Fages                  |             |                |  |  |
| My Site C       | antant 🛱 Mu Analian                           |                           |             |                |  |  |
| My Site Content |                                               |                           |             | Active On Site |  |  |
| ehange icon     | » edit My Home Page<br>» add a sub page       |                           |             | Always On      |  |  |
| change icon     | » edit My Resources<br>» add a sub page       |                           |             | Turn OFF       |  |  |
| change icon     | » edit Classroom News<br>» add a sub page     |                           |             | Turn OFF       |  |  |
| change icon     | » edit Classroom Handouts<br>» add a sub page |                           |             | Turn OFF       |  |  |
| change icon     | » edit Handout<br>» add a sub page            |                           |             | Turn OFF       |  |  |
| Add Main Sec    | tion   Sort Web Site                          |                           |             |                |  |  |
|                 |                                               | T SITE DESIGN             |             |                |  |  |

## Let Student's and Parents find your site!

Your site will not show up on our "teachers site" page until you set it to show up there! To check if your site is able to be found easily by students and parents, <u>click</u> <u>here</u> and then click "show". You will see a list of every teacher in the district that has been set to show their website on our "Classroom Pages" site... If your name doesn't appear there, you should change your settings to get it there. To add it please follow these instructions...

From the main menu: click on the button that says "Edit Site Design"

Then choose "site options" and look at whether you have a check in the "show on Classroom Pages". If you don't have this checked, your site will not show up when students look for you! It is unchecked until you come in here and check this box!!!

| 🖹 Login Info 📄 Contact Ir 👩 🖺 Site                                 | e Options 📄 Design 📄 Navigation 📄 Admins |  |  |  |  |
|--------------------------------------------------------------------|------------------------------------------|--|--|--|--|
| User Settings                                                      |                                          |  |  |  |  |
| Web Site Options                                                   |                                          |  |  |  |  |
| Use Icons on Site<br>as part of navigation                         | Yes 🗸                                    |  |  |  |  |
| Location                                                           | Middle School                            |  |  |  |  |
| Password for site visitors<br>Password to allow visitors into site |                                          |  |  |  |  |
| Activate My Web Site On<br>No dates mean no restrictions           |                                          |  |  |  |  |
| Deactivate Web Site On                                             |                                          |  |  |  |  |
| Your Web Site                                                      | show on Classroom Pages                  |  |  |  |  |
| School Web Site Icon<br>Forced to 32 x 32 pixels if larger         | Browse                                   |  |  |  |  |
|                                                                    | Save >                                   |  |  |  |  |

.. 朕 (48 New) WebMailPRO ... 🌈 Teacher Pages Mana...

My Applications

» edit My Home Page » add a sub page

» edit My Resources

» edit Classroom News

» edit Classroom Handouts

EDIT SITE DESIGN

» add a sub page

» add a sub page

» add a sub page

» edit Handout » add a sub page

Add Main Section I Sort Web Si

Advanced

My Site Content

My Site Content

change icon

change icon

III

change icon

2

change icon

2

ange icon